## MT5 平台下载及安装指南

一、 下载

客户可于 MIEX 官网(https://miex.io/TradingPlatform.html)下载 MT5 软件。

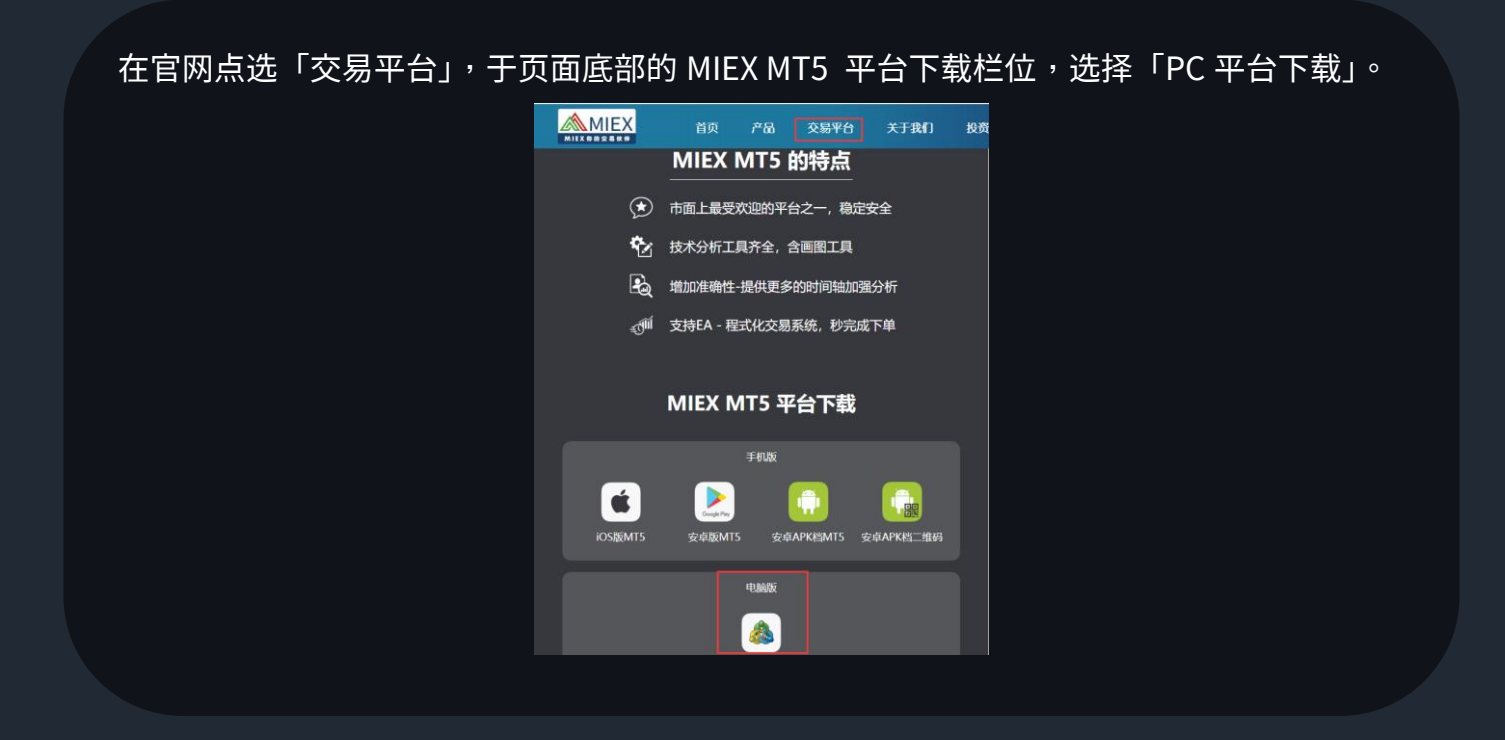

二、 安装

双击下载的安装档,即可进行安装。

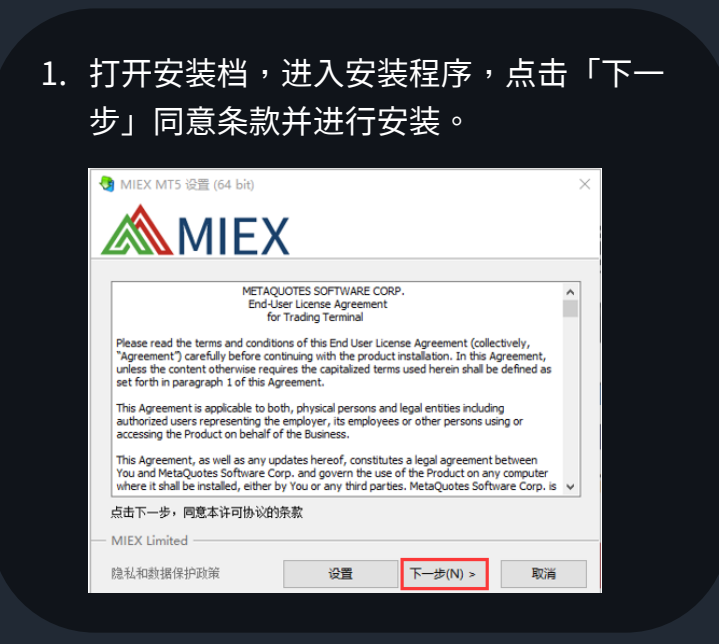

2. 安装后,点击「完成」。

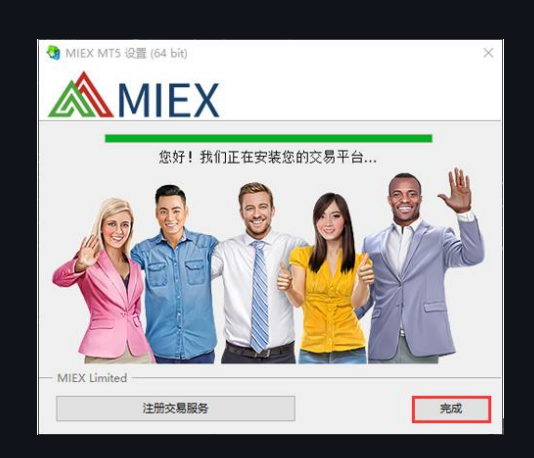

## 三、登录

打开 MIEX MT5 软件后点选 文件 > 登录到交易账户 > 输入登录名和密码 > OK。

1. 安装完成后,双击 MIEX MT5 软件图示启动。

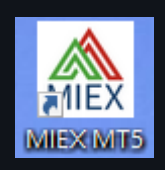

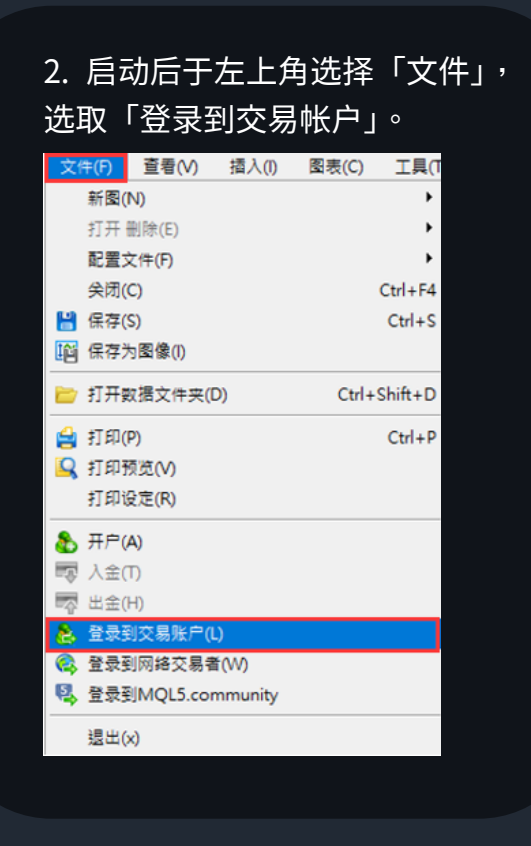

 在弹出的窗口中输入您的登录名和密码, 然后点击「OK」登录服务器。

| 登录 |                |       | ?  | ) |
|----|----------------|-------|----|---|
|    | 仅允许获得授权的交易     | 易帐户访问 |    |   |
|    | 登录名:           | ~     |    |   |
|    | 密码: •••••      | □保存   | 瘤码 |   |
|    | 服务器: MIEX-Live |       |    | ~ |
|    | ОК             | 取消    |    |   |